## Managing Athlete Registration (On Their Behalf) - Parent or Guardian

## **Existing Portal User**

Return to the SOWA Registration Portal & bookmark portals.specialolympics.org

- Click the **RED SIGN IN BUTTON** on on the Special Olympics Portal home page.
- Use the same email you have used to participate in Special Olympics in the past.
- Click on the My Athletes tab, verify your athlete/dependent and all requirements on their behalf are complete.

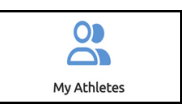

Let your Coach or Program Coordinator know that your athletes' paperwork is complete.

## **New Portal User**

- Create a profile on the Registration Portal & bookmark portals.specialolympics.org
  - Click the RED CREATE AN ACCOUNT BUTTON
  - Enter your preferred email address.
  - Click SEND VERIFICATION CODE BUTTON
- Visit your email inbox (email from "Microsoft on behalf of Special Olympics B2C Production") and copy the code.
  - Enter verification code into the box.
- For your role, select "I am registering an Athlete (Parent, Circle of Care, Family).
- Follow the prompts, enter in YOUR OWN personal information, and enter the Register Zone. Your Athlete's information will be required in Step 4.

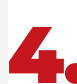

Click on the My Athletes tab, add your athlete/dependent and complete requirements on their behalf.

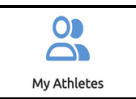

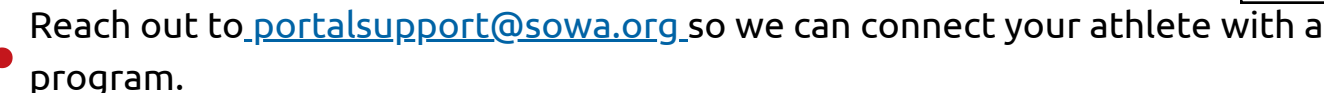

## CONTACT

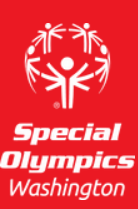

Please email PortalSupport@sowa.org

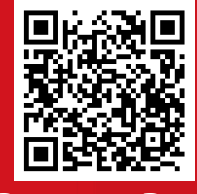

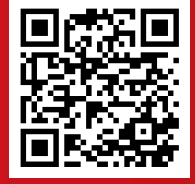

Portal

**Resource Page**